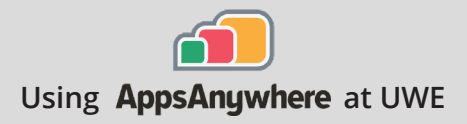

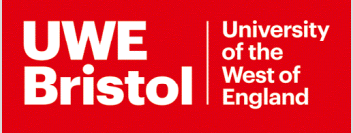

## ArcGIS Pro

## Current version: 2.8

Install on your own device: Download through AppsAnywhere, follow the steps below

## ArcGIS Pro is available via Secure Download. Note that this software is not available on macOS. Further information is available at: go.uwe.ac.uk/arcgispro

- **Step 1** Go to https://appsanywhere.uwe.ac.uk, log in, and look for ArcGIS Pro, click **Download**, save the 2GB archive file to your computer, once downloaded extract the file to a folder.
- Extract all

- **Step 2** Once extracted, open the folder and find the file called 'Install', right click on it and choose "Run as administrator", accept the prompt and then proceed through the install.
- And R has no zono you And G O china anozan in internation () Sign in mini-() CarClo Sign: () Carclo Sign: () Carclo Sig

Step 3 Once complete, open the Start Menu and find and open ArcGIS Pro, next you will need to login to use the software. You should have had an account created for you by your face

You should have had an account created for you by your faculty, check your emails from ArcGIS Notifications to finish setting up your account. Use this account and password to log into program.

On a UWE computer, ArcGIS Pro is installed locally. Launch via AppsAnywhere.

Step 1

Go to https://appsanywhere.uwe.ac.uk, and look for ArcGIS Pro, click Launch to load the local installation.

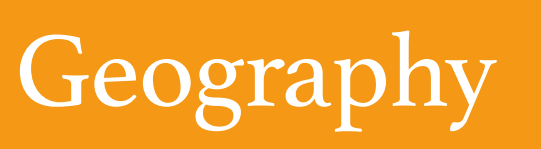

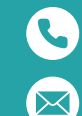

Call the Service Desk on **0117 328 3612** 

Email itonline@uwe.ac.uk